e-Submit

|   | Go to<br>https://delegate.un.int<br>and login to<br>e-deleGATE, Secure<br>Portal for Delegates                | Sign In - UAT       Sign In - UAT         Used (Aure AC)       Used (Aure AC)         Address and assessor.       Sign In - UAT         Uses with full the website is authentic before entering you.       Sign In - UAT         Sign statistics signs before full of your browsers and constructions in subsite.       Sign with your delegate account         Use draft address big motion, for draft oggetton, grades constructions insigns:       Sign No - UAT         Sign No - UAT       Sign with your delegate account         User with the defense big motion, for draft oggetton, grades constructions insigns:       Sign No - UAT         Sign No - UAT       Sign No - UAT         Sign No - UAT       Sign No - UAT         User with your delegate account       Sign No - UAT         Sign No - UAT       Sign No - UAT         User with your delegate account       Sign No - UAT         Sign No - UAT       Sign No - UAT         Sign No - UAT       Sign No - UAT         Sign No - UAT       Sign No - UAT         Sign No - UAT       Sign No - UAT         Sign No - UAT       Sign No - UAT         Sign No - UAT       Sign No - UAT         Sign No - UAT       Sign No - UAT         Sign No - UAT       Sign No - UAT         Sign No - UAT       Sign No - UAT <tr< th=""></tr<> |
|---|----------------------------------------------------------------------------------------------------|----------------------------------------------------------------------------------------------------|
| ۶ | In the menu, go to the $UNEP \rightarrow UN$<br>Environment                                                   |                                                                                                    |
|   | Assembly → e-<br>Submit                                                                                       | UNEP - Protocol - Resources -                                                                                                    |
|   | Suomu                                                                                                    |                                                                                                    |
|   |                                                                                                    | UN Environment Assembly   e-Speakers                                                                                                    |
|   |                                                                                                    | e-Submit                                                                                                    |
|   |                                                                                                    |                                                                                                    |
| > | Select what you want to<br>upload from the dropdown<br>menu and click on <i>Add</i>                           | Select Upload of written statements for UNEA-6 high-level segment national stat.  Add                                                                                                    |
| ~ | Click on <i>Choose</i> to<br>select the file you<br>want to upload (PDF<br>only) and then on<br><i>Submit</i> | Please upload<br>pdf Submit                                                                                                    |
| > | You will be returned to<br>the main screen where<br>you can update or delete<br>the file(s) you uploaded.     | Select Upload of written statements for UNEA-6 high-level segment national statements (29 Feb/01 Mar) PLE SUBMITTED THE uploaded.pdf 18 Jan 2024 11:00:06                                                                                                    |